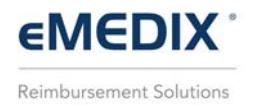

## **Payment Portal**

The Payment Portal is a secure patient payment website that allows providers to take payments online. This functionality makes it easier and faster for the patient to make a payment and the provider to receive it.

To make a payment:

- 1. Go to <u>https://paymentportal.emedixus.com</u> to access the Payment Portal.
- 2. Enter the Statement ID and then click **Submit**. Statement IDs can be found on the statement received in the mail and each Statement ID is unique. If an invalid ID is entered, an error message displays.

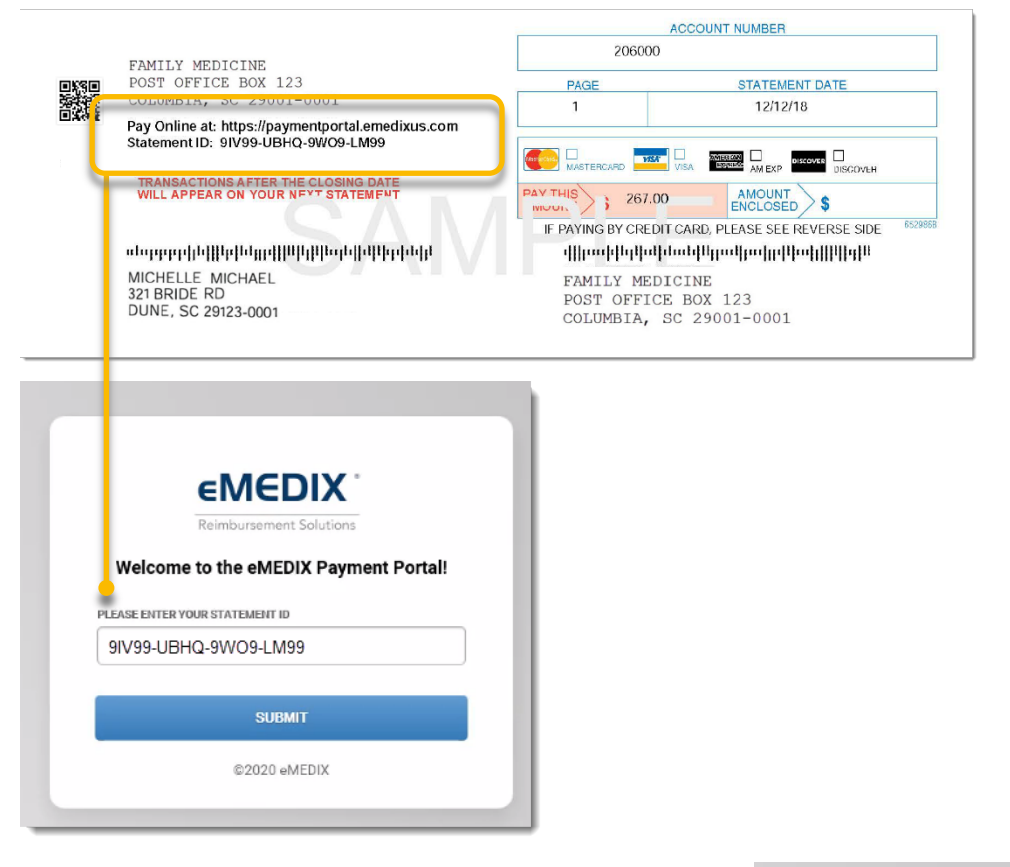

 The Statement Details screen displays with the guarantor name, account number, statement date, and amount due. Enter the desired **Payment Amount**; it does not have to be the full amount due. Mark the check box to authorize eMEDIX to charge the entered credit card for the payment amount listed. Click **Pay.**

| Guarantor Name<br>Account Number<br>Statement Date<br>Amount Due                  | : JALANE SMITH<br>: 888888888<br>: 06/21/2019<br>: \$132.79           |
|-----------------------------------------------------------------------------------|-----------------------------------------------------------------------|
| PAYMENT AMOUNT                                                                    |                                                                       |
| 100.00                                                                            |                                                                       |
| <ul> <li>By clicking the 'Pay<br/>to charge my credi<br/>listed above.</li> </ul> | ' button below, I authorize eMEDIX<br>t card for the 'Payment Amount' |
|                                                                                   |                                                                       |

1

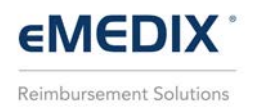

4. Enter the payment information including credit card number, card expiration date, CVV code (located on the back of the credit card), zip code, and click **Submit**. Click Cancel to log out of the portal.

| 40                         | 12 0000                                                     | 9876                  | 5439              |
|----------------------------|-------------------------------------------------------------|-----------------------|-------------------|
|                            |                                                             |                       | EXP               |
|                            |                                                             |                       | 12/               |
|                            |                                                             |                       |                   |
|                            |                                                             |                       |                   |
|                            | Payment Amo                                                 | unt: \$100.(          | 00                |
| CARD NU                    | Payment Amo                                                 | o <b>unt:</b> \$100.0 | 00                |
| CARD NU                    | Payment Amo<br>IMBER<br>000098765439                        | ount: \$100.(         | 00                |
| CARD NU<br>4012<br>EXPIRAT | Payment Amo<br>IMBER<br>000098765439<br>ION DATE            | ount: \$100.0         | 21P CODE          |
| 4012<br>EXPIRAT            | Payment Amo<br>MBER<br>000098765439<br>ION DATE<br>V 2021 V | cvv<br>999            | 21P CODE<br>85284 |

5. Once submitted, a payment confirmation displays with the status of the payment, as well as payment details. Click **Print** to view a receipt.

|                                                                                                    | STATEMENT ID: 91/99-UBHQ-9WO9-LM99                                                                                                    |
|----------------------------------------------------------------------------------------------------|----------------------------------------------------------------------------------------------------|
| Payment Confirmation                                                                                                    | COMPUGROUP EMEDIX<br>8320 S HARDY DRIVE<br>TEMFE AZ 85284<br>02/23/2021 10:21:02                                                                                                    |
| Status:         Approved           Statement ID:         9V/99-UBHQ-9WO9-LM99           Invoice Number:         785169           Card Type:         VISA           Transaction ID:         8281271           Auth Code:         TAS320           Date:         2021-02-23T10:21:02 | CREDIT - SALE<br>CARD # : **** **** 5439<br>CARD TYPE : VISA<br>Entry Mode : MANUAL<br>TRANSACTION ID : 8201271<br>Invoice number : 755169<br>AUTH CODE : TAS320<br>Subtotal: \$100.00 |
| Payment Amount: \$100.00                                                                                                    | Total: \$100.00                                                                                                    |
| LOG OUT PRINT                                                                                                    | CUSTOMER ACKNOWLEDGES RECEIPT OF<br>GOODS AND/OR SERVICES IN THE AMOUNT<br>OF THE TOTAL SHOWN HEREON AND AGREES                                                                        |
| <ol> <li>Click Log Out to sign out of the Payment Portal.</li> </ol>                                                                                                    | TO PERFORM THE OBLIGATIONS SET FORTH<br>BY THE CUSTOMER'S AGREEMENT WITH THE<br>ISSUER<br>APPROVED                                                                                     |

Customer Copy